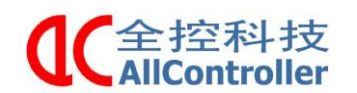

# 南京全控开放式 VR 播放系统 使用说明书

版本信息: V1.0

日 期: 2018.10.10

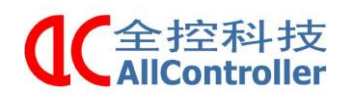

南京全控航空科技有限公司 电话: 025-8398 3051

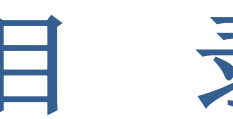

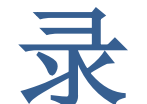

| 一 概述                  |
|-----------------------|
| 1.1 文档用途              |
| 1.2 开发的背景3            |
| 1.3 本手册包含的内容 <b>3</b> |
| 1.4 本手册面向的读者 <b>3</b> |
| 二 软件安装4               |
| 2.1 电缆准备              |
| 2.2 线缆连接5             |
| 2.3 配置无线参数6           |
| 三 软件配置                |
| 3.1 设备简介              |
| 3.2 软件目录9             |
| 3.3 配置文件操作11          |
| 3.4 软件安装13            |
| 3.4.1 Pad 软件13        |
| 3.4.2 VR 软件16         |
| 3.5 软件操作              |
| 3.5.1 VR 设备操作20       |
| 3.5.2 Pad 设备操作21      |

传真: 025-8483 4008

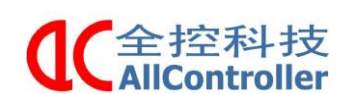

概述

### 1.1文档用途

本用户手册的编写是为了帮助用户提高效率,掌握使用方法。

南京全控航空科技有限公司

### 1.2开发的背景

本文档是通过 Pad、VR 来控制动感平台的运动轨迹。Pad 服务端负责发送开 始和停止播放的指令,并接收 VR 播放端返回播放结束指令。VR 播放端,负责接 收 Pad 服务端的控制指令,并开启视频播放,与此同时,发送相应的动作文件到 动感平台,动感平台通过 UDP 转串的方式接收动作指令。

### 1.3本手册包含的内容

本手册主要内容是通过 UDP 网络模拟动感平台的运动轨迹。

### 1.4本手册面向的读者

本手册主要针对使用本系统的用户而设计的帮助文档。

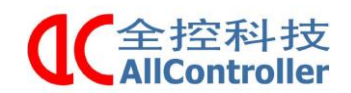

传真: 025-8483 4008

二 软件安装

### 2.1 电缆准备

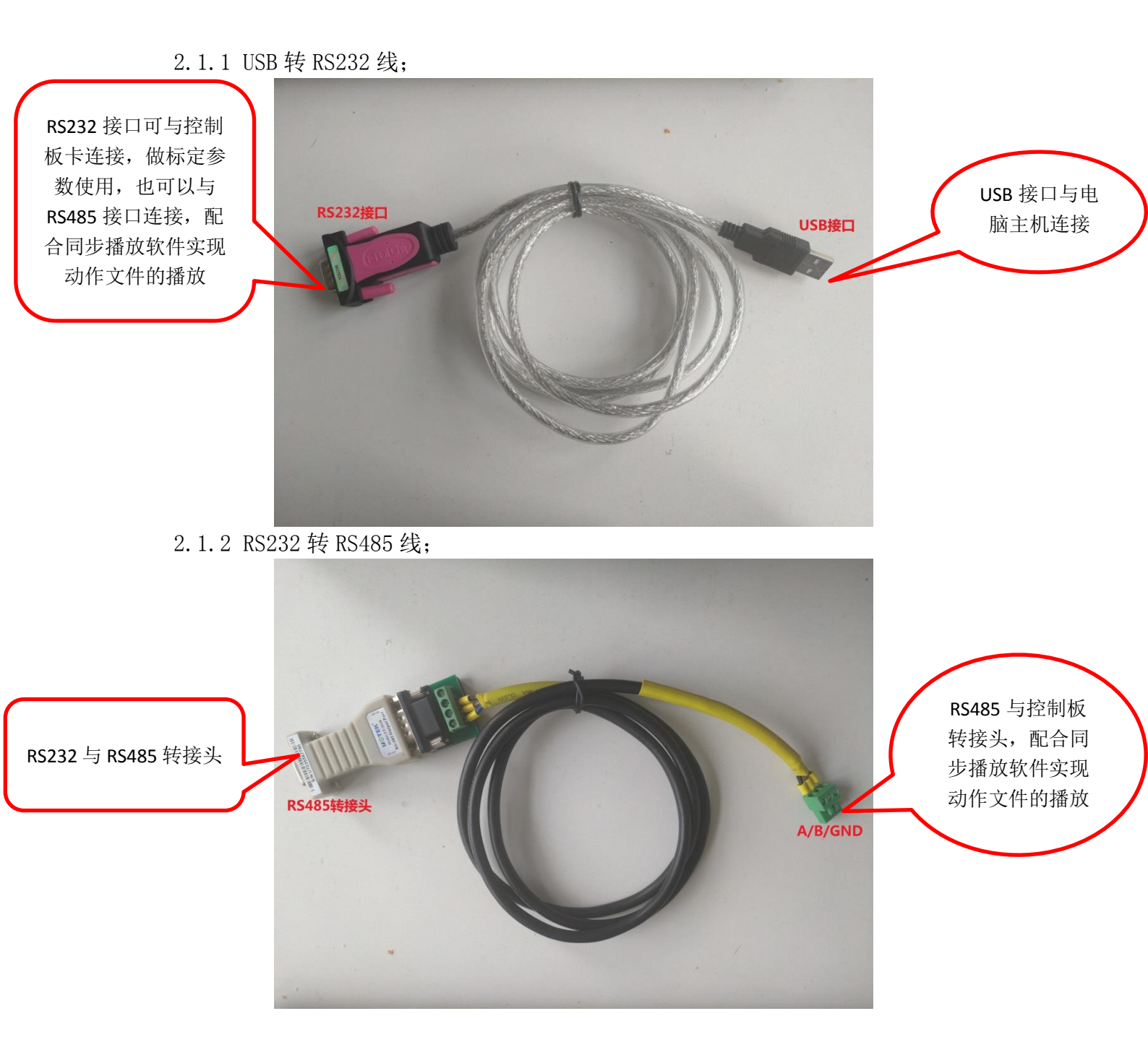

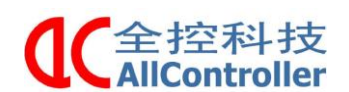

电话: 025-8398 3051

### 2.2 线缆连接

2.2.1 接线简介

1)将 RS232(1)与 RS232(2)短接,使用 RS232 协议进行通信(波特率:115200) 2)将 RS485(1)与 RS485(2)短接,使用 RS485 协议进行通信(波特率:57600)

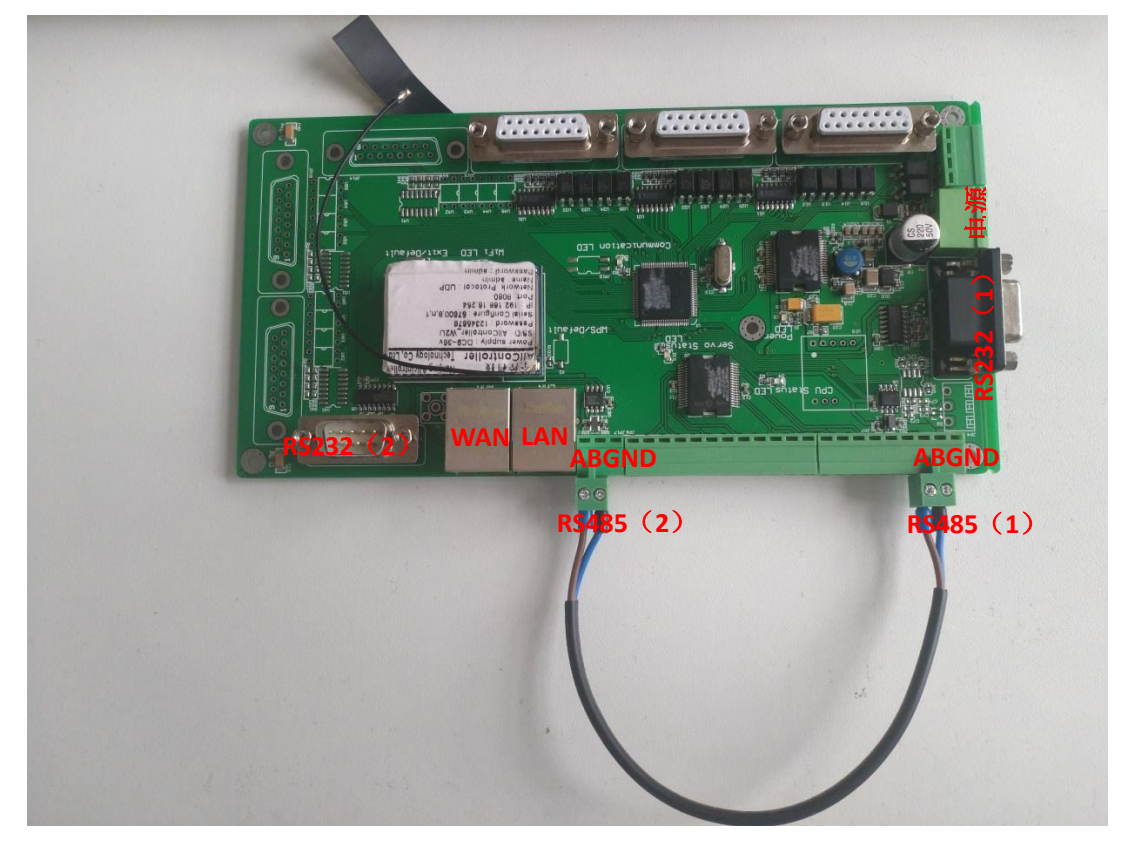

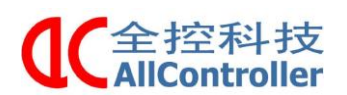

传真: 025-8483 4008

### 2.3 配置无线参数

2.3.1 连接无线网

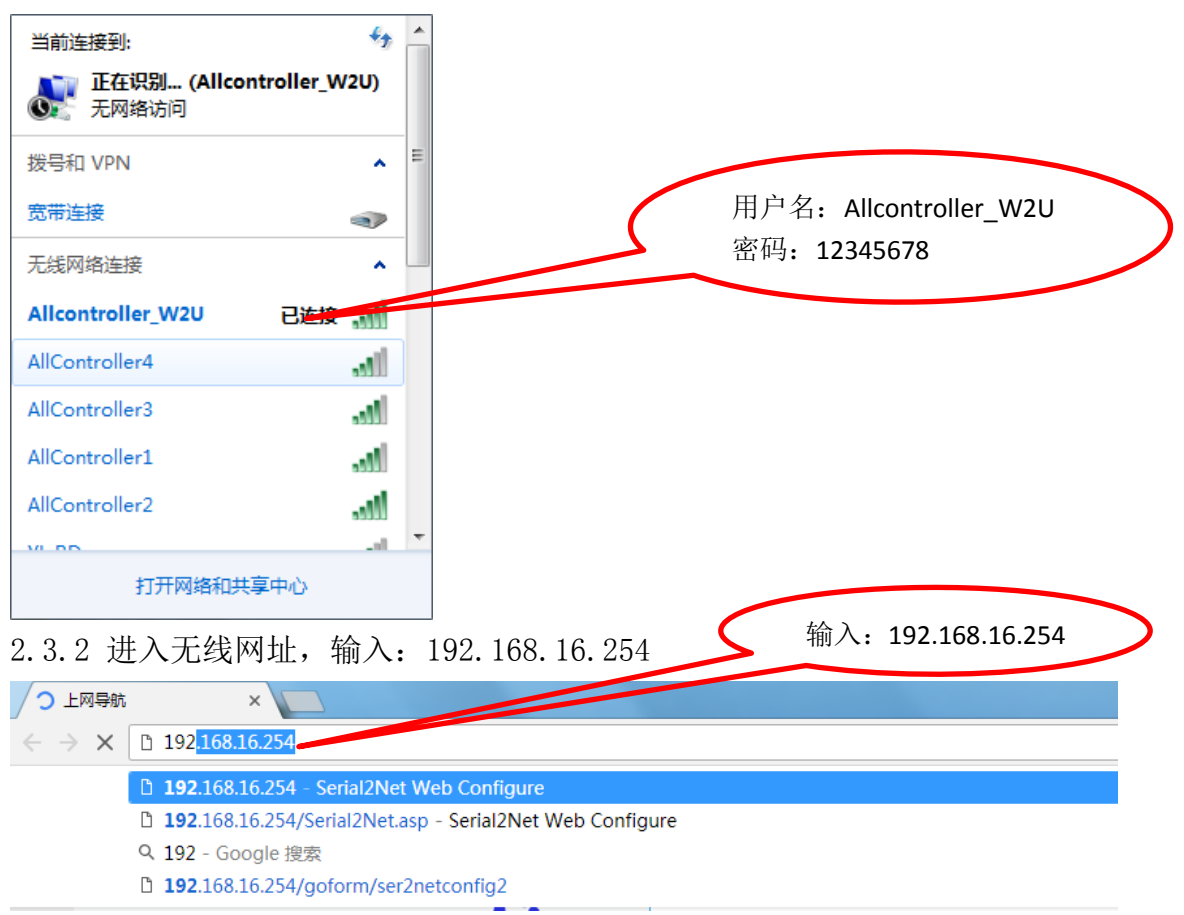

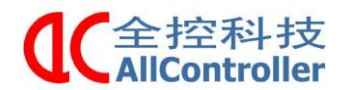

电话: 025-8398 3051

传真: 025-8483 4008

2.3.3 配置无线参数

🕒 HLK-RM04 Web Config 🗙 📃

← → C ① 不安全 | 192.168.16.254/Serial2Net.asp

## Hi-Link<sup>®</sup>

WIRELESS-N ROUTER IEEE 802.11N

English 简体中文

Serial2Net Settings

Serial2Net UART 2 Settings

Advance Settings

🛃 HLK-RM04

Administration

HLK-RM04 Serial2Net Settings 波特率: NetMode: • Default RS232: 115200 SSID: Allcontroller\_W2U RS485: 57600(老程序)或者 12345678 Password: 115200 (新程序) Current Updated Serial Configure: 115200,8,n,1 115200,8,n,1 Serial Framing Lenth: 64 64 milliseconds ( 56, 0 for no 根据实际情况设置端口号 10 Serial Framing Timeout: 10 milliseconds timeout) Network Mode: server Server • Remote Server 192.168.11.245 192.168.11.245 Domain/IP: Locale/Remote Port 8080 12515 Number: **UDP**协议 Network Protocol: UDP 🍟 udp 0 seconds (< 256 Network Timeout: 0 seconds timeout) Apply Cancel

上述确定好后,

Apply 下即可

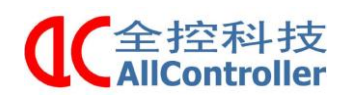

### 三 软件配置

### 3.1 设备简介

3.1.1 设备准备
VR 设备: Pico 小怪兽一体机
Pad &手机设备: 安卓 7.0 (至少安卓 7.0 及以上)
设备: 带无线网卡的动感平台设备
注意: 安卓设备 7.0 及以上系统需要手动授权应用软件访问 SD 卡文件。
3.1.2 无线网配置框图

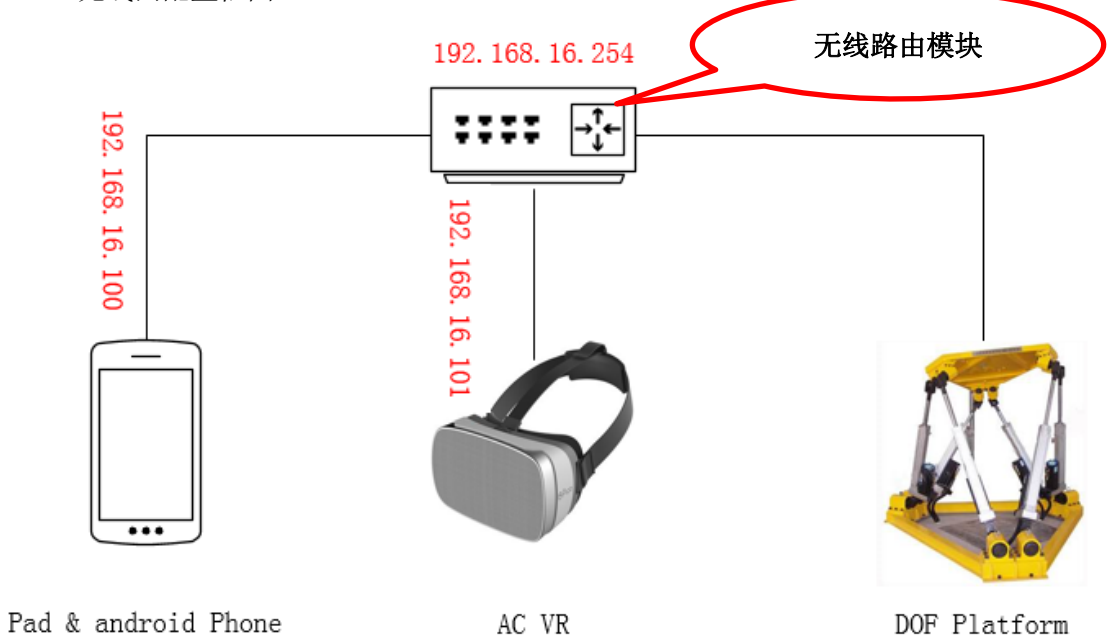

3.1.3 系统框图

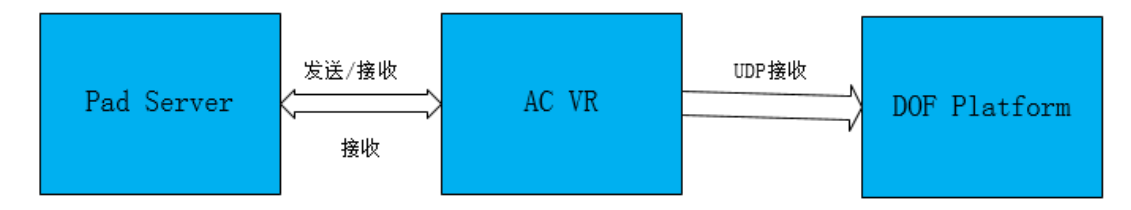

系统框图如上图所示: Pad 服务器负责发送开始和停止播放的指令,并将接收 VR 播放 端返回播放结束指令。VR 播放端,负责接收 Pad 服务端的控制指令,并开启视频播放,与 此同时,发送相应的动作文件到动感平台。动感平台通过 UDP 转串的方式接收动作指令。

| C<br>AllController                                                                                             | 南京全控航空科技有限公司                                                       | 电话: 025-8398 3051 | 传真: 025-8483 4008     |   |
|----------------------------------------------------------------------------------------------------|--------------------------------------------------------------------|-------------------|-----------------------|---|
| 3.2 软件目录                                                                                                    |                                                                    |                   |                       |   |
| 打开文件夹会有:<br>① 配置文件夹 ACVRFiles<br>② Pad 应用程序 ACPadP1                                                            | Say                                                                |                   |                       |   |
| <ul> <li>③ VR 应用程序 ACVRP1ay</li> <li>④ 操作说明书</li> <li>④ ACVRFiles</li> </ul>                                   | 配置文件&影片信息                                                          | >                 |                       |   |
| 國 ACPadPlay<br>國 ACVRPlay<br>■ 全控VR播控系统使用说明                                                                    | Pad 应用程序<br>VR 应用程序                                                | )                 |                       |   |
| <ul> <li>3.2.1 ACVRFiles 文件夹</li> <li>打开 ACVRFiles 文件夹</li> <li>1) Configs 中的</li> <li>注: Pad、VR、动感</li> </ul> | E里面会有 Configs 和 Game<br>VrPicoConfig.xml 文件内<br><b>平台设备必须同一网段。</b> | s 两个子目录。<br>容如下:  |                       |   |
| ▲ Pad 的 II<br><server><br/><ip>192.168<br/><port>1251;</port></ip></server>                                    | 9 地址设置<br>3.16.100                                                 | Pad 分配的           | IP 地址                 | > |
| ▲ VR的IP < local > <ii><ip>192</ip></ii>                                                                        | 地址设置<br>168_16_101                                                 | VR 分酉<br>启开发      | 己的 IP 地址,需要开<br>君模式查看 | > |
| <pre><pre><pre><pre><pre><pre><pre><pre></pre></pre></pre></pre></pre></pre></pre></pre>                       | 516                                                                |                   |                       |   |
| < Platform><br><ip>192.<br/><port>125<br/><!-- Platform</td--><td>168.16.254</td></port></ip><br>515<br>n >    | 168.16.254                                                         | 功感平               | ·台的 IP 地址             |   |

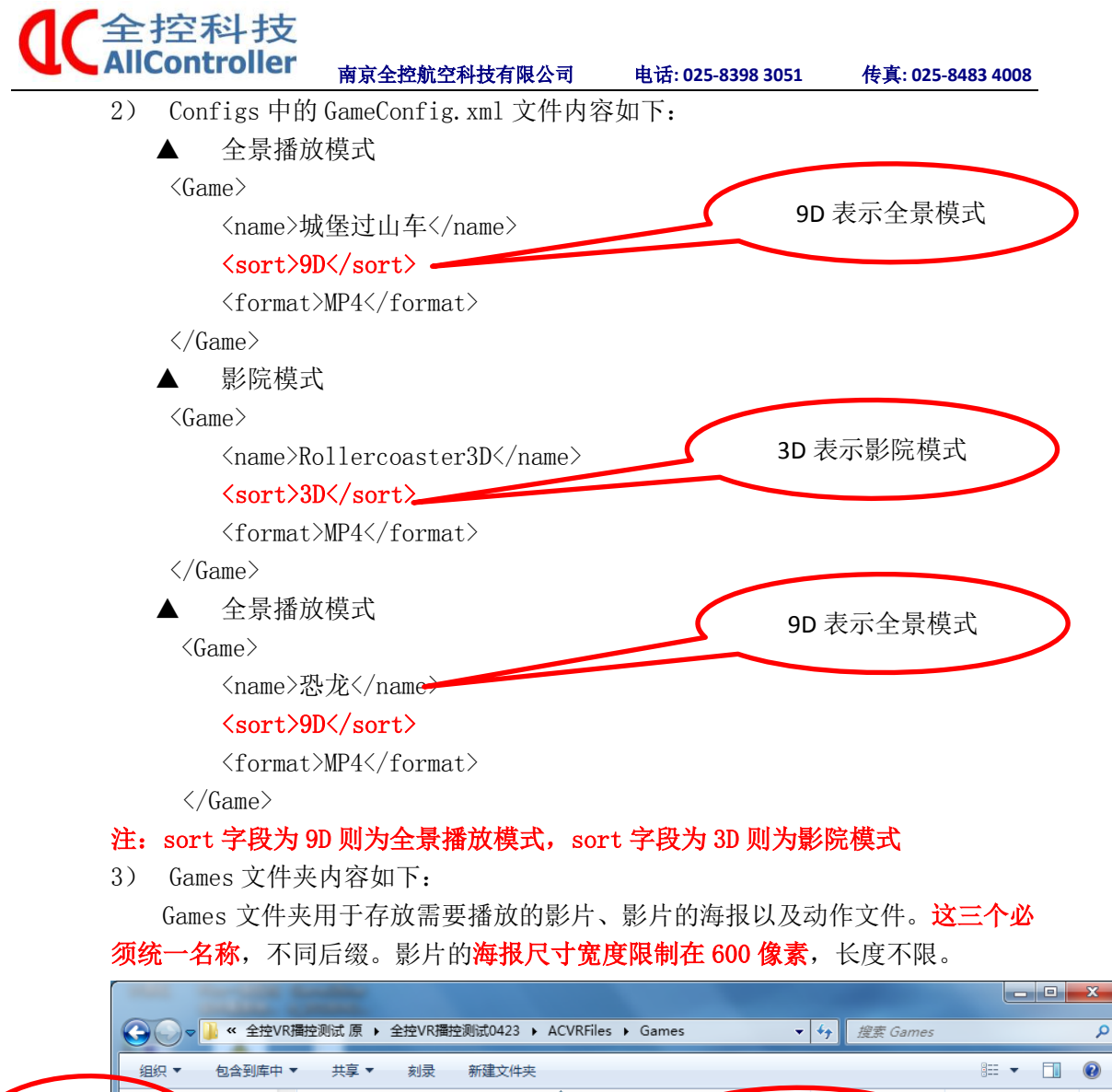

|   |        | 组织 ▼ 包含到库     | 中 • | 共享 ▼ 刻录           | 新建文件夹 |        |                                     | •== ▼             | 0     |
|---|--------|---------------|-----|-------------------|-------|--------|-------------------------------------|-------------------|-------|
|   |        |               | *   | 名称                | A     |        | 修改日期                                | 类型                | 大小    |
| ( | 影片,N   | P4 <b>译</b> 库 |     | E Rollercoaster3D |       | 影片海    | F报 <i>2</i> 01紙/ <del>了</del> 18:09 | JPTG 图像<br>MF4 视频 | 182,6 |
|   | ALL UN | 7 🛃 视频        |     | Rollercoaster3D   |       | 60     | 0 像 赢 % 3/16 13:58                  | 丈本文档              | :     |
|   |        | 12 國片         |     | 🔤 城堡过山车           |       |        | 2018/1/28 19 86                     | JPEG 图像           |       |
|   |        | 🖻 文档          |     | 🔊 城堡过山车           |       |        | 2013/1/30 21:50                     | MP4 视频            | 369,0 |
|   |        | 📄 迅雷下载        |     | 📄 城堡过山车           |       | 7 动作   | = 文/弹 <sup>17/8/9</sup> 1,40        | 文本文档              |       |
|   |        | ⊿ 音乐          | =   | 🔄 恐龙              |       | -9,117 | ~ 2018/4/19 13:38                   | JPEG 图像           |       |
|   |        |               |     | ■ 恐龙              |       |        | 2017/5/18 11:30                     | MP4 视频            | 1,83  |
|   |        | 🖳 计算机         |     | 恐龙                |       |        | 2017/6/4 11:09                      | 文本文档              |       |
|   |        | 🏭 本地磁盘 (C:)   |     |                   |       |        |                                     |                   |       |
|   |        | 👝 软件 (D:)     |     |                   |       |        |                                     |                   |       |
|   |        | 👝 文档 (E:)     |     |                   |       |        |                                     |                   |       |
|   |        | 遺 MI 5s Plus  |     |                   |       |        |                                     |                   |       |
|   |        | 🚉 Pico Goblin | Ŧ   | •                 |       | m      |                                     |                   | •     |
|   |        | 9 个对象         |     |                   |       |        |                                     |                   |       |

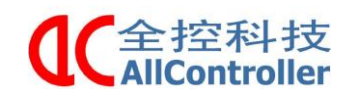

#### 传真: 025-8483 4008

### 3.3 配置文件操作

根据硬件的网络环境,配置 Pad 端、VR 端和动感平台的 IP 地址和端口。在配置 GameConfig 文件,并将 GameConfig 文件中涉及到的影片文件、动作文件和海报文件拷贝至 Games 文件夹中。最后将 ACVRFiles 文件夹整个拷贝至 Pad 端 SD 卡和 VR 端 SD 卡中。

注:为了防止编辑. xml 文件后出现错误,可以用 IE 打开 XML 文件以检查是否有输入错误

1) 配置 GameConfig 文件内容

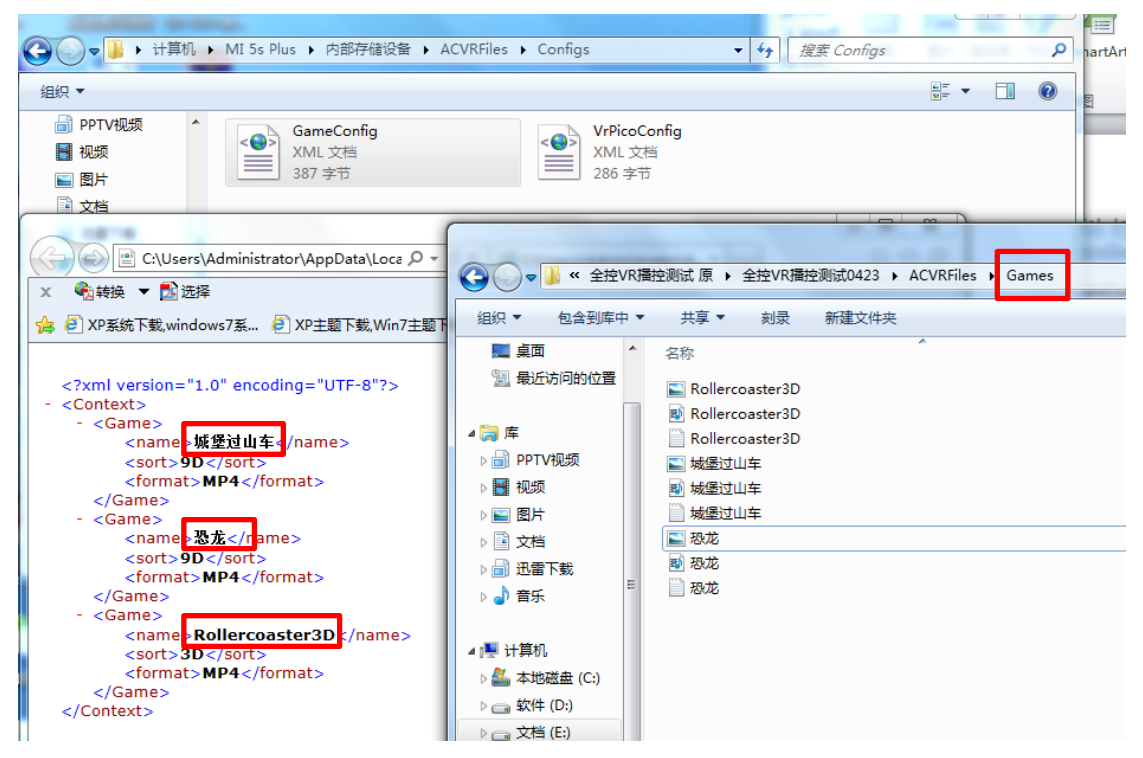

2) 将 ACVRFiles 拷贝到 VR 端的 SD 卡中

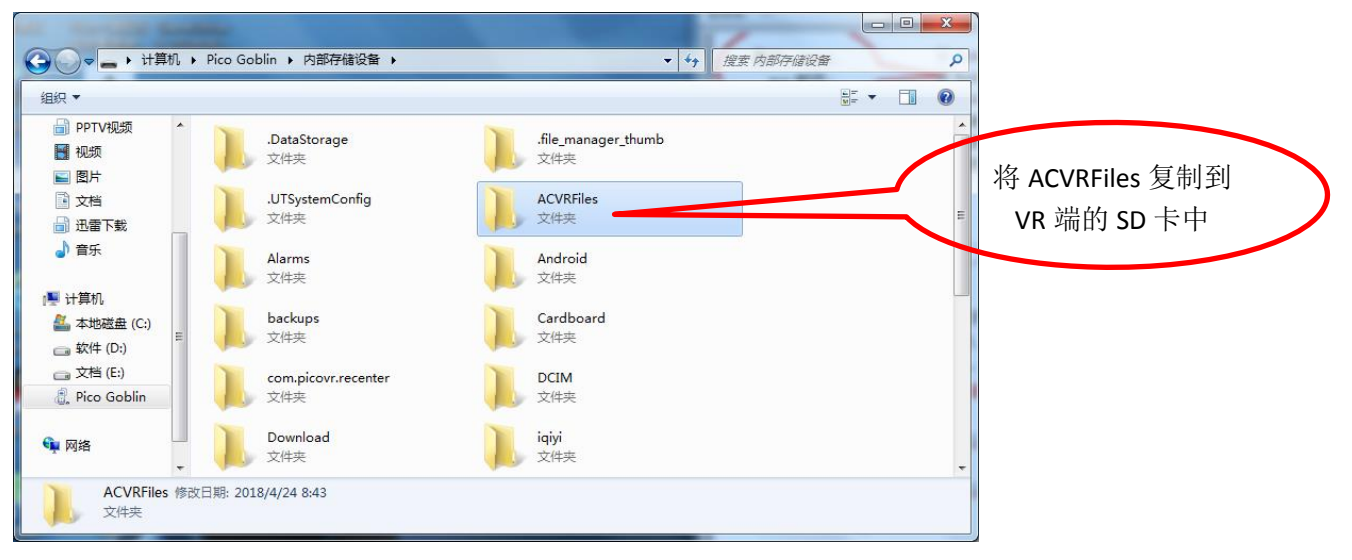

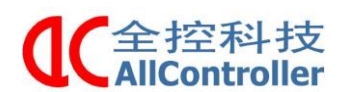

#### 南京全控航空科技有限公司 电话: 025-8398 3051

传真: 025-8483 4008

3) VR 端需要将加密狗 keys 文件复制于 ACVRFiles 中

| Solution Colored Colored C | blin > 内部存储设备 > ACVRFiles > Configs - 4 提索 Configs P                 |
|----------------------------------------------------------------------------------------------------|----------------------------------------------------------------------|
| 文件(F) 编辑(E) 查看(V)                                                                                                    | 工具(T) 帮助(H)                                                          |
| 组织 ▼                                                                                                    |                                                                      |
| <ul> <li>下载</li> <li>重 桌面</li> <li>题 最近访问的位置</li> </ul>                                                                                                    | GameConfig<br>XML文档<br>277 字节<br>YRPicoConfig<br>XML文档<br>286 字节     |
| <ul> <li>□ 库</li> <li>1 一 一 一 一 一 一 一 一 一 一 一 一 一 一 一 一 一 一 一</li></ul>                                                                                                    | keys<br>文本大社<br>64 字节<br>将 keys 复制到 PICO 端的<br>ACVRFiles/Configs 目录下 |
| <ul> <li>計算机</li> <li>本地磁盘 (C:)</li> <li>一 软件 (D:)</li> <li>一 文档 (E:)</li> </ul>                                                                                                    |                                                                      |
| 🧂 Pico Goblin                                                                                                    |                                                                      |
| 💼 网络 🔻                                                                                                    |                                                                      |
| 3 个对象                                                                                                    |                                                                      |

4) 将 ACVRFiles 拷贝到 Pad 端的 SD 卡中

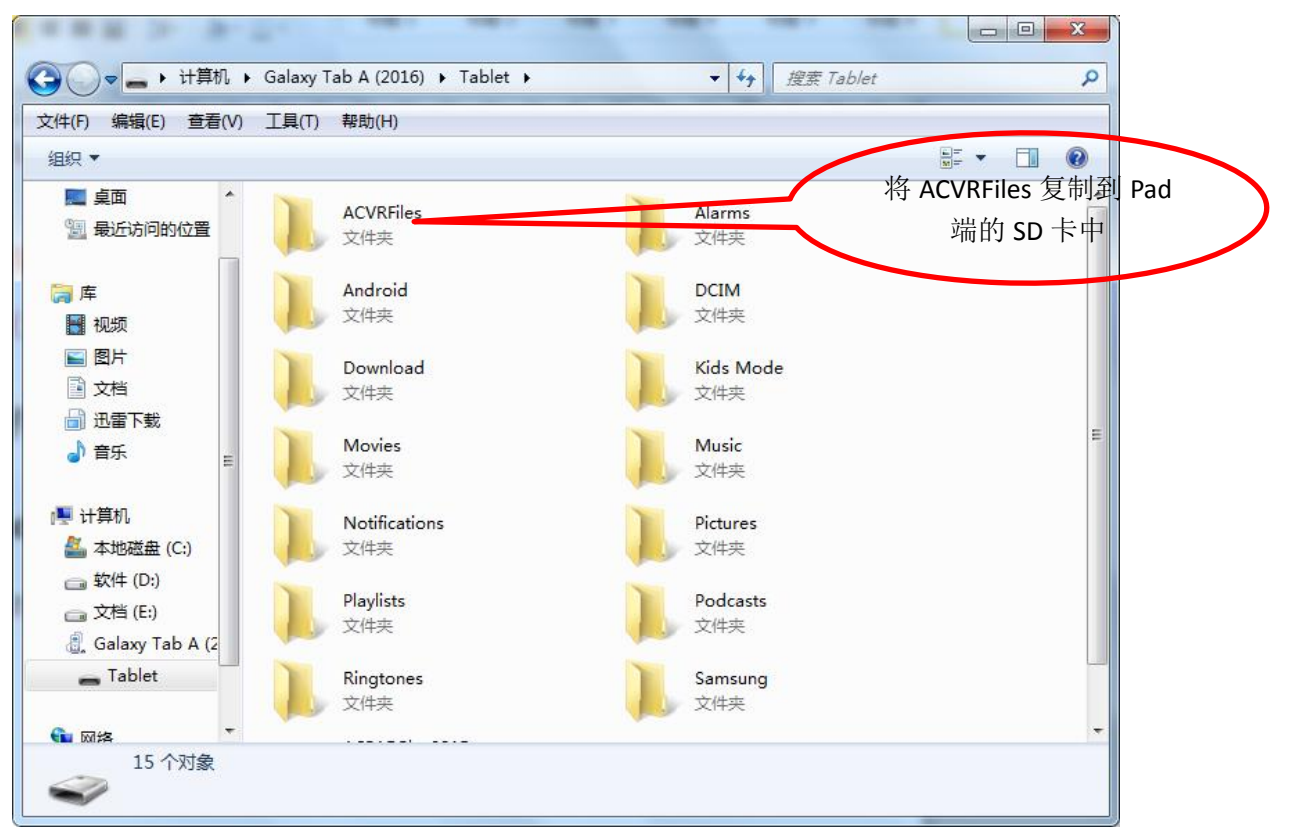

注意: VR 端与 Pad 端两个区别: (1) VR 端多了个 keys 密钥; (2) VR 端与 Pad 端的应用程序也不同。

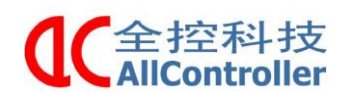

电话: 025-8398 3051

传真: 025-8483 4008

### 3.4 软件安装

### 3.4.1 Pad 软件

1)将 ACPadP1ay.apk 拷贝到 Pad 设备的根目录下

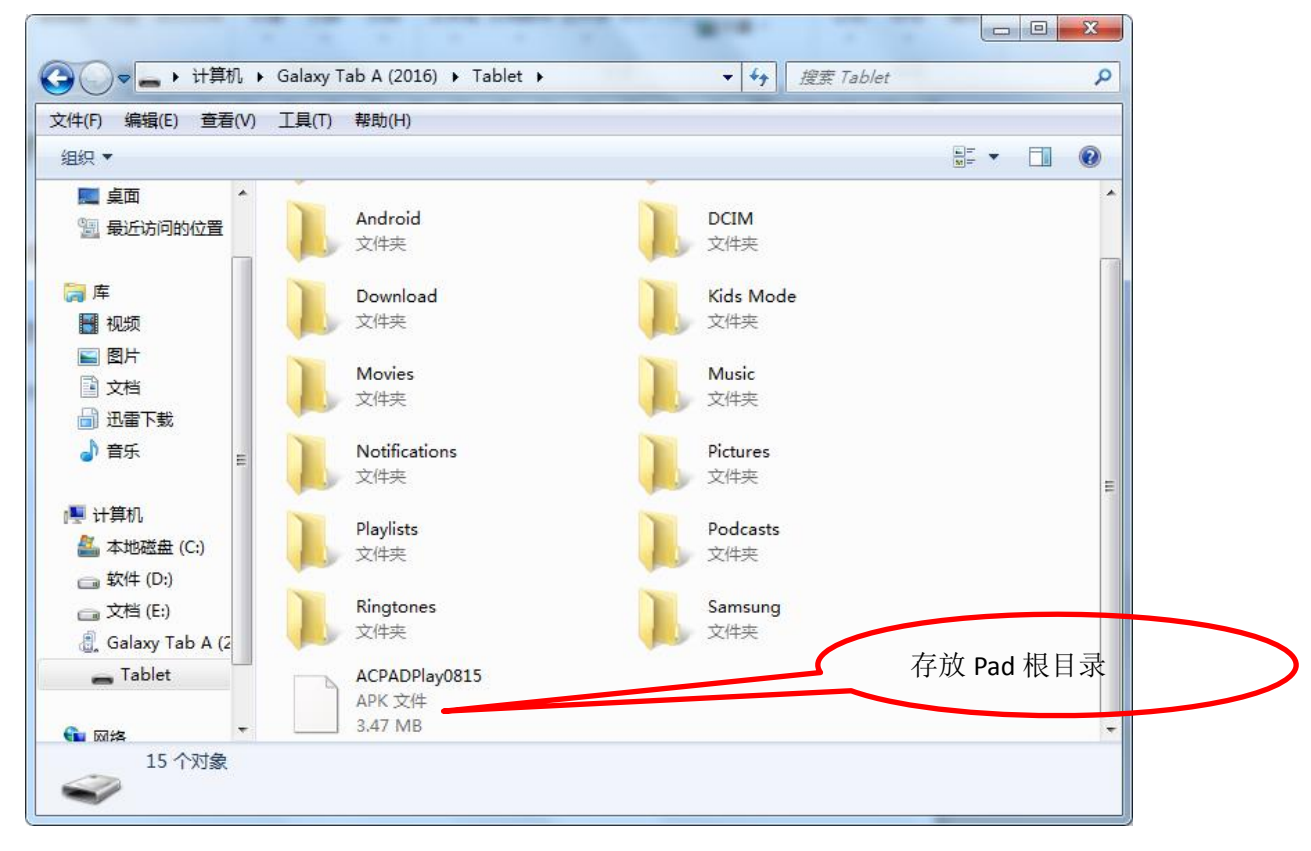

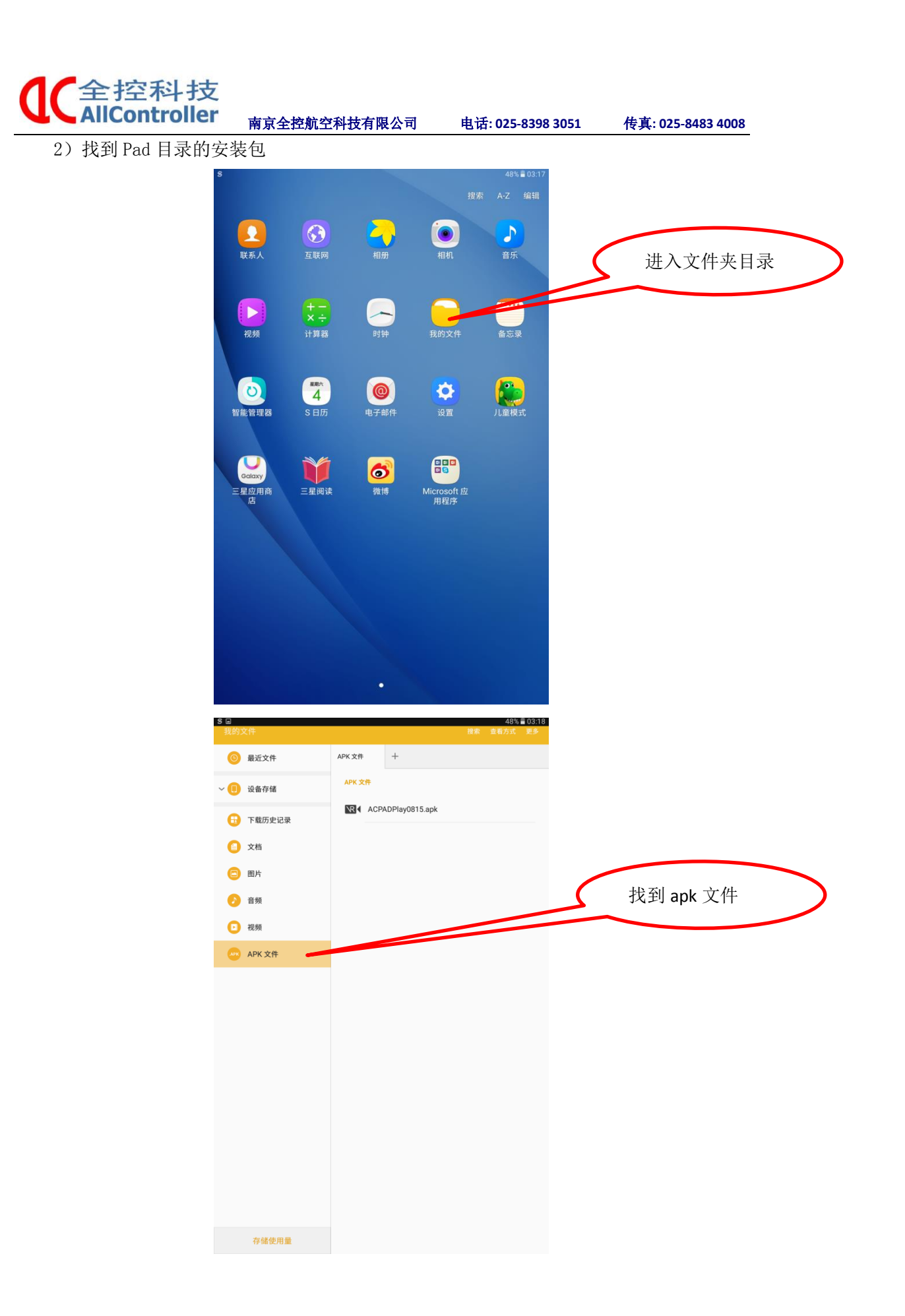

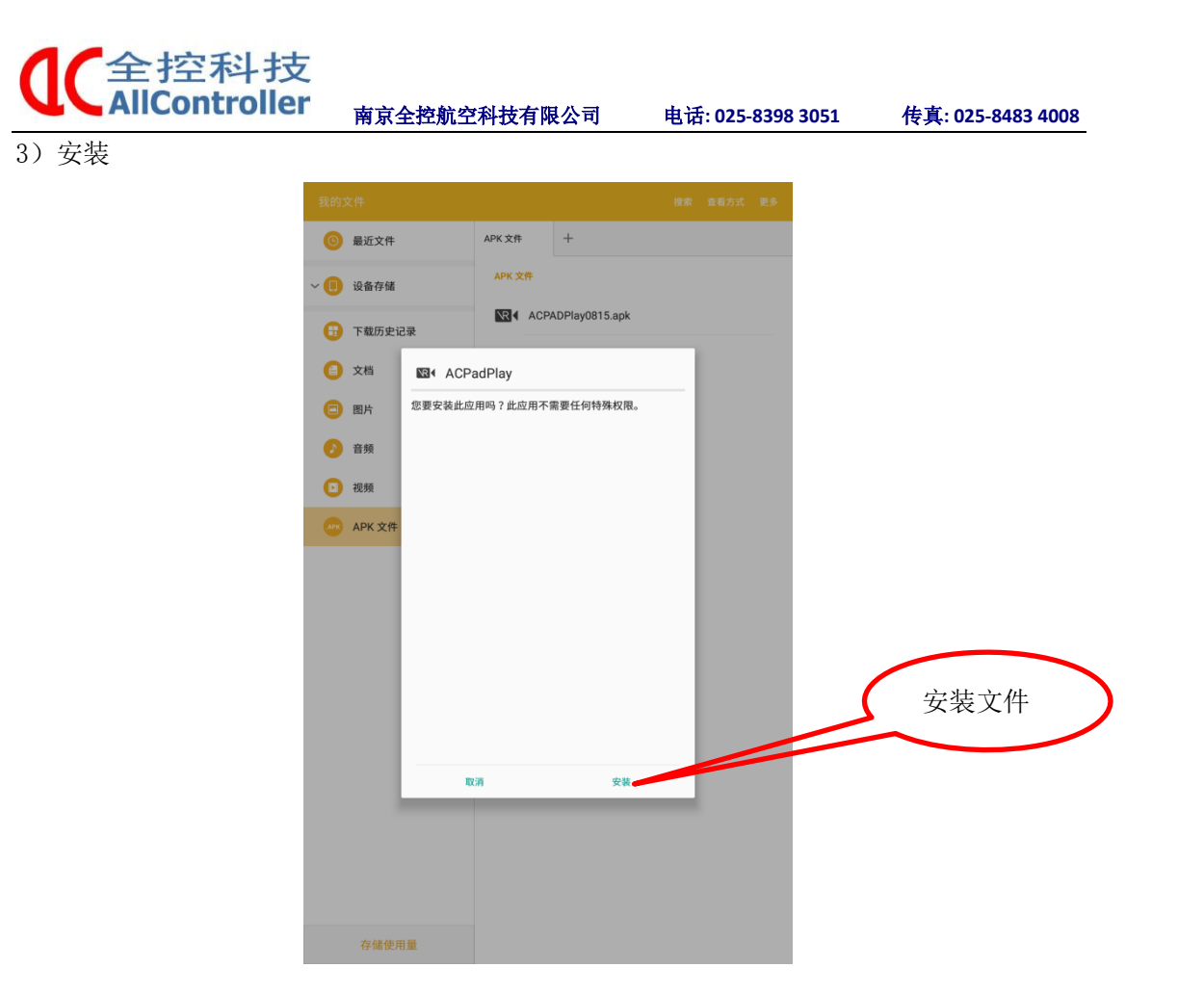

4) 安装完毕后,需要授权,授权如下:

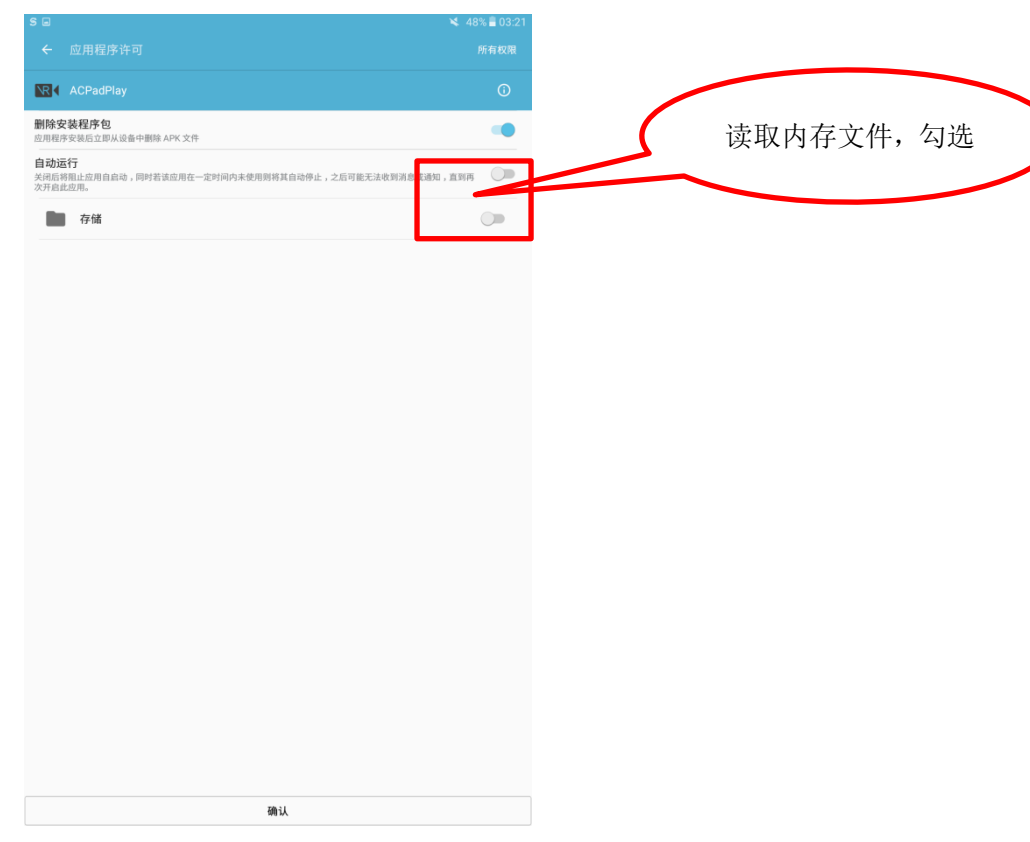

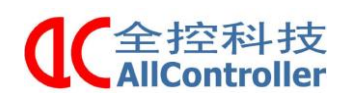

电话: 025-8398 3051

传真: 025-8483 4008

### 3.4.2 VR 软件

1)将 ACVRPlay.apk 拷贝到 VR 设备的根目录下,在 VR 设备的文件中打开;

| 目织 ▼                                                  |                                        |                         |
|-------------------------------------------------------|----------------------------------------|-------------------------|
| <ul> <li>→ PPTV视频</li> <li>▲</li> <li>● 视频</li> </ul> | Movies<br>文件夹                          | Music<br>文件夹            |
| <ul> <li>图片</li> <li>文档</li> <li>迅雷下载</li> </ul>      | Notifications<br>文件夹                   | PicoPhotos<br>文件夹       |
| ♪ 音乐                                                  | Pictures<br>文件夹                        | Podcasts<br>文件夹         |
| ➡ 计算机 ▲ 本地磁盘 (C:) = ○ 软件 (D:)                         | pre_resource<br>文件夹                    | result<br>文件表 存放 VR 根目录 |
| — 文档 (E:)<br>، MI 5s Plus                             | Ringtones<br>文件夹                       | wlan Jogo<br>文件夹        |
| ) Pico Goblin                                         | ACVRPlay<br>sysq apk relate<br>36.2 MB |                         |

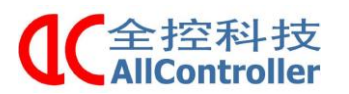

电话: 025-8398 3051

传真: 025-8483 4008

入

2) 找到文件应用程序,点击安装

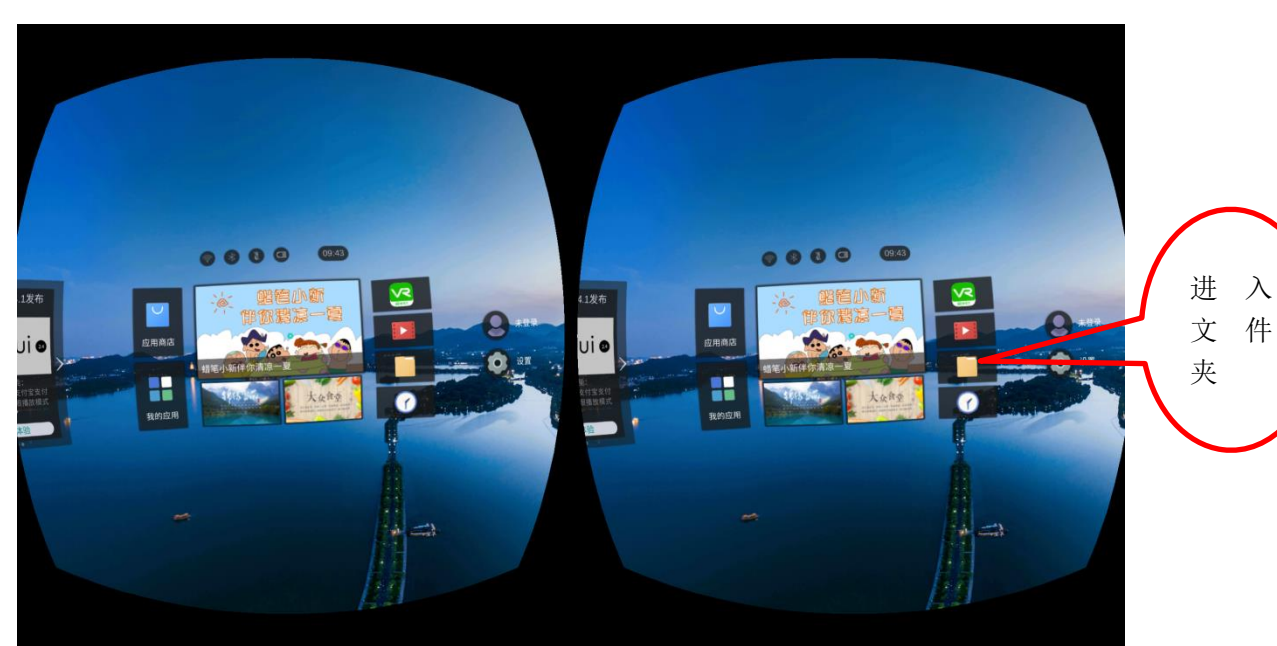

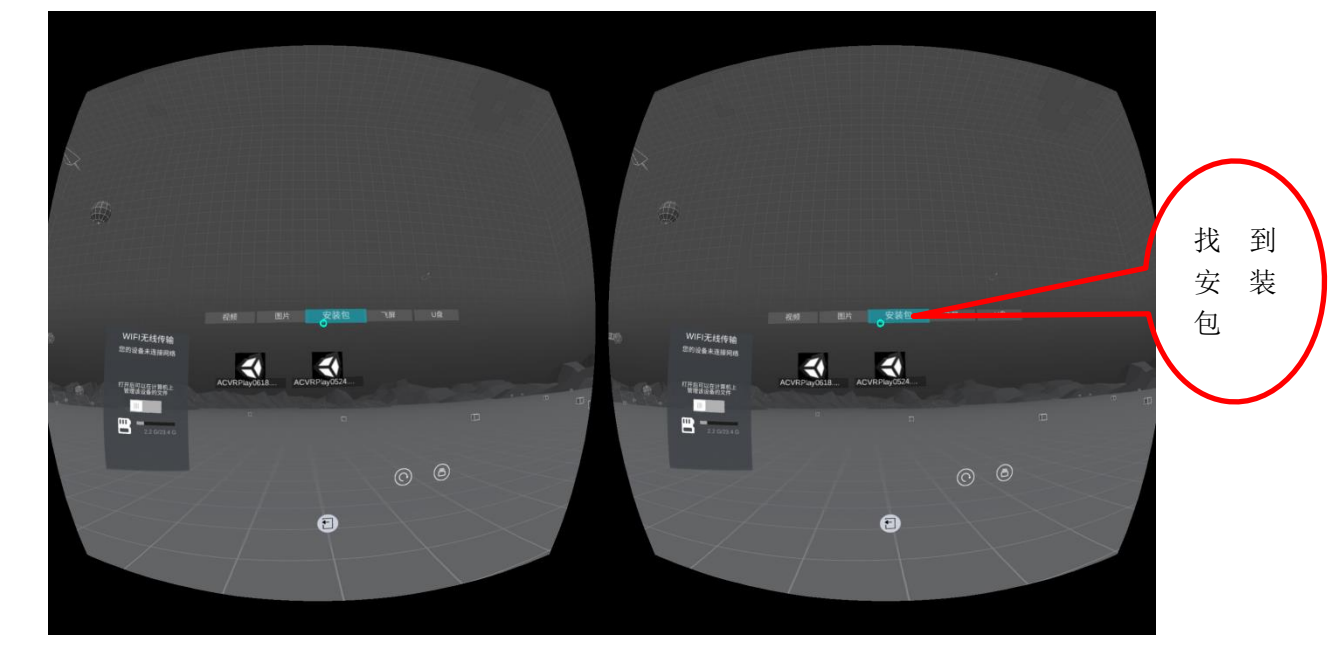

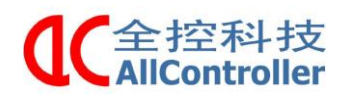

电话: 025-8398 3051

传真: 025-8483 4008

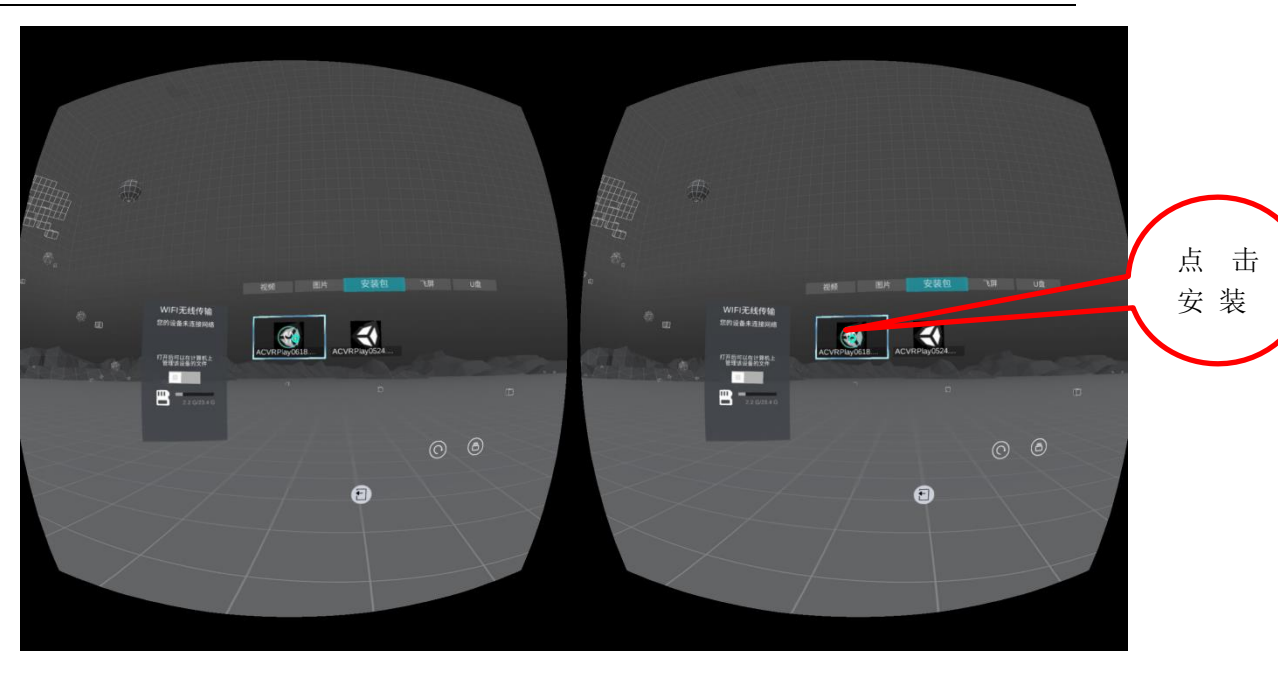

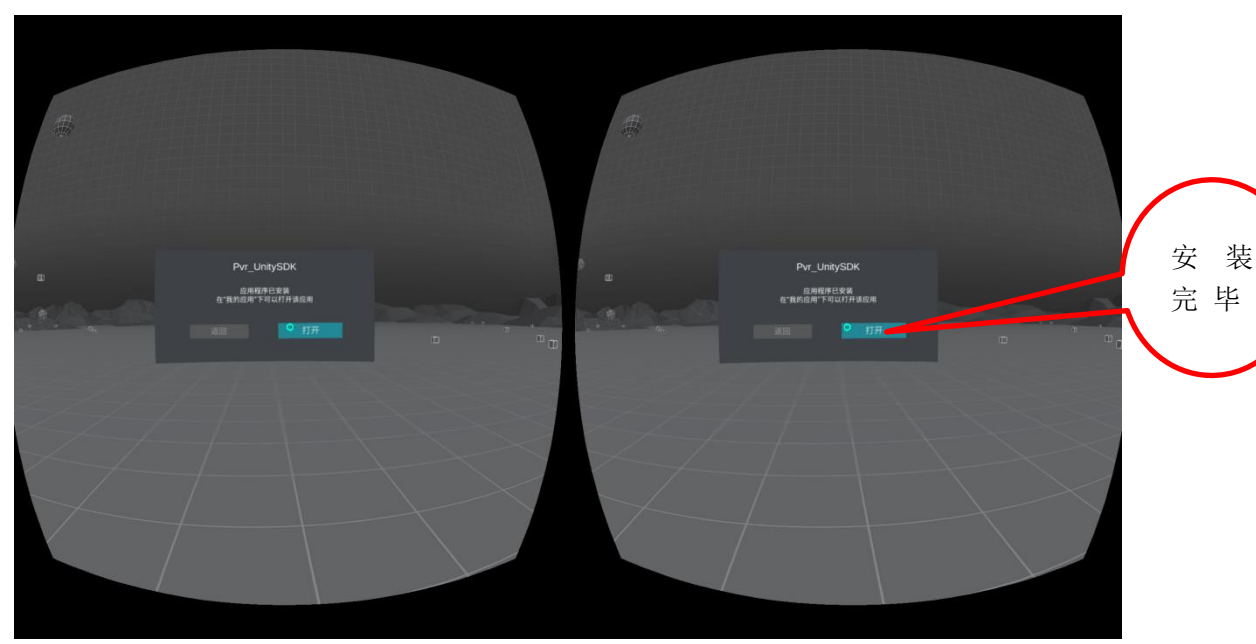

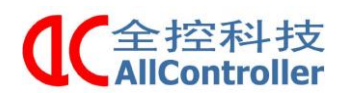

3)安装完毕后,需要授权,授权如下:选择"允许"即可。

南京全控航空科技有限公司

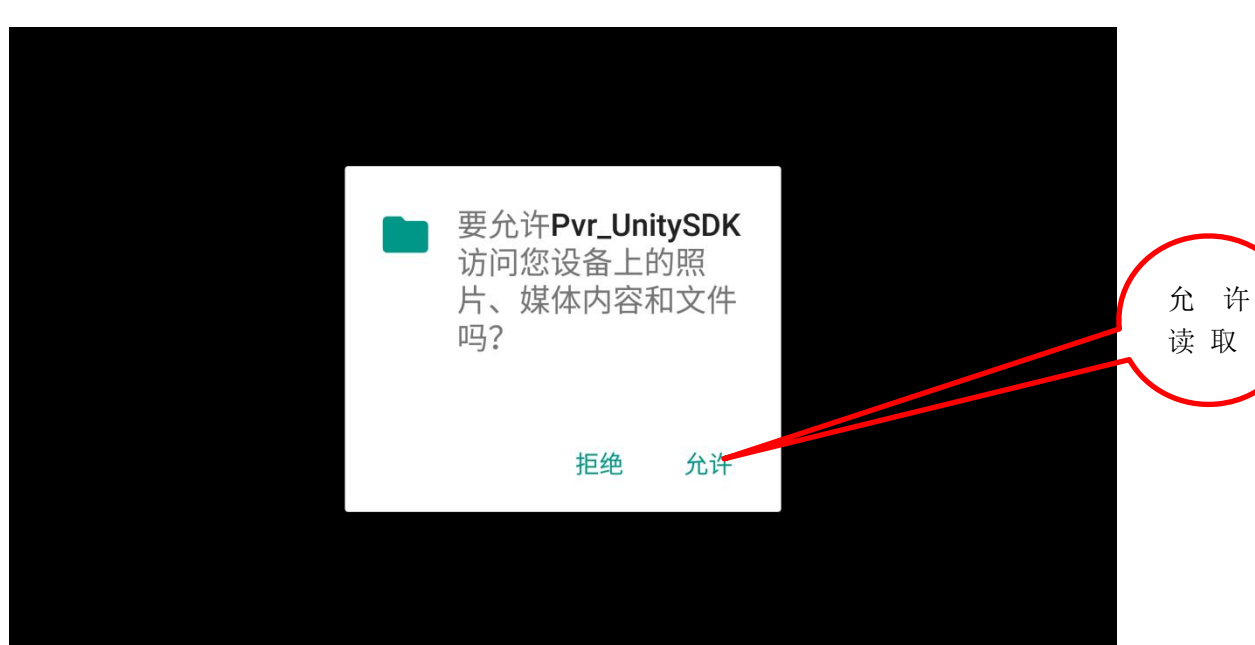

电话: 025-8398 3051

传真: 025-8483 4008

4) 进入软件,会出现星空的画面,等待 Pad 端发送播放命令

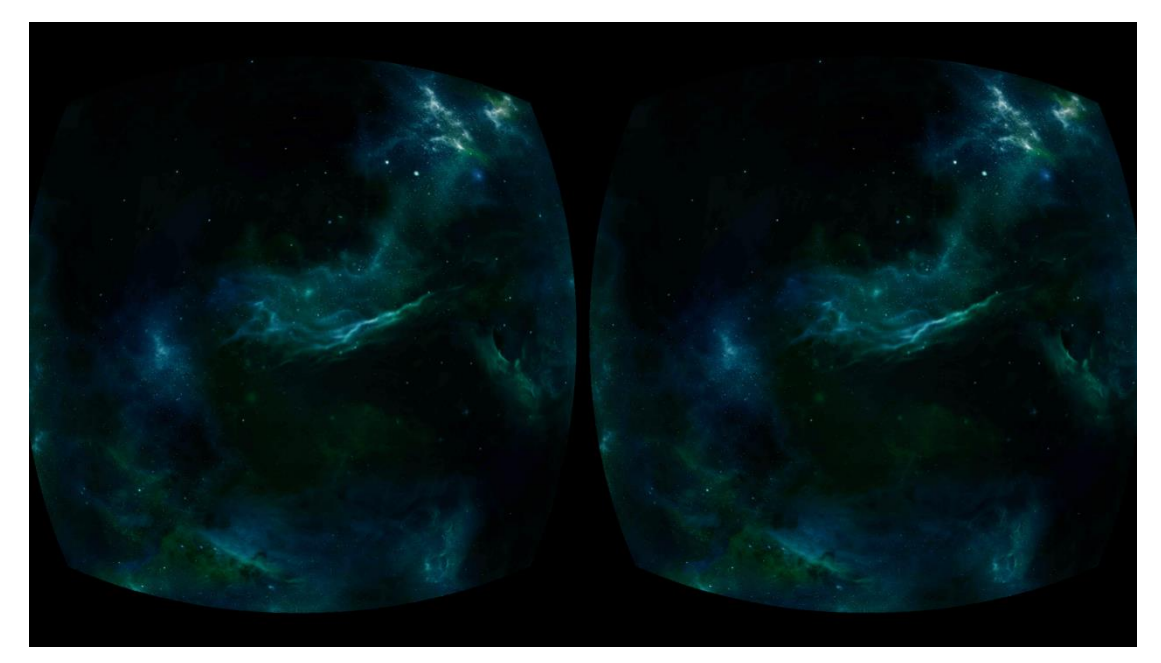

全控科技 AllController <sub>南京全控航空科技有限公司</sub>

电话: 025-8398 3051

传真: 025-8483 4008

### 3.5 软件操作

ас

注:确定 Pad 和 VR 设备的 SD 卡上有 ACVRFiles 文件夹以及相关文件。

### 3.5.1 VR 设备操作

1) 打开 ACVRP1ay 软件, 等待 Pad 设备影片的播放。

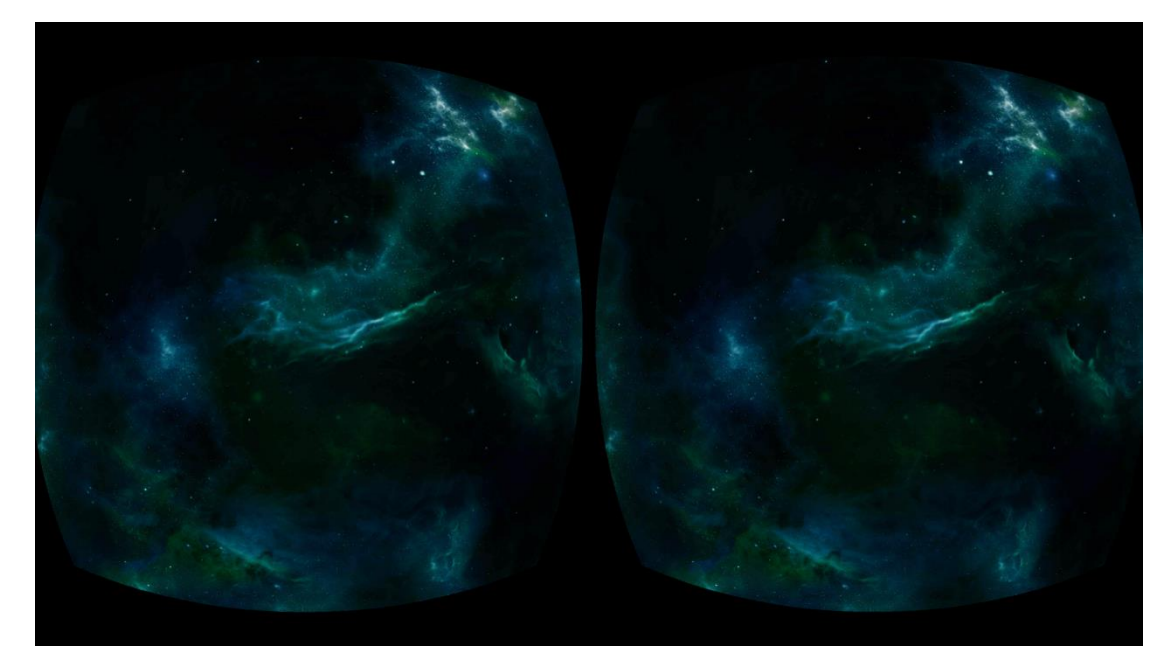

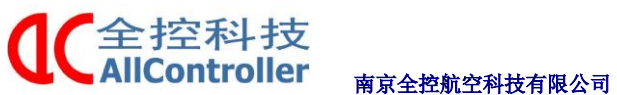

空科技有限公司 电话: 025-8398 3051

传真: 025-8483 4008

### 3.5.2 Pad 设备操作

# 注意: 装完 Pad 应用程序后,添加 VR 设备以及座椅测试功能,都需要将 Pad 上的软件彻底关闭在打开。

1) 打开 ACPadPlay 软件,软件自动从 SD 卡的 ACVRFiles/Game 文件夹下加载游戏信息;

2) 打开 ACPadPlay 软件,出现如下界面:

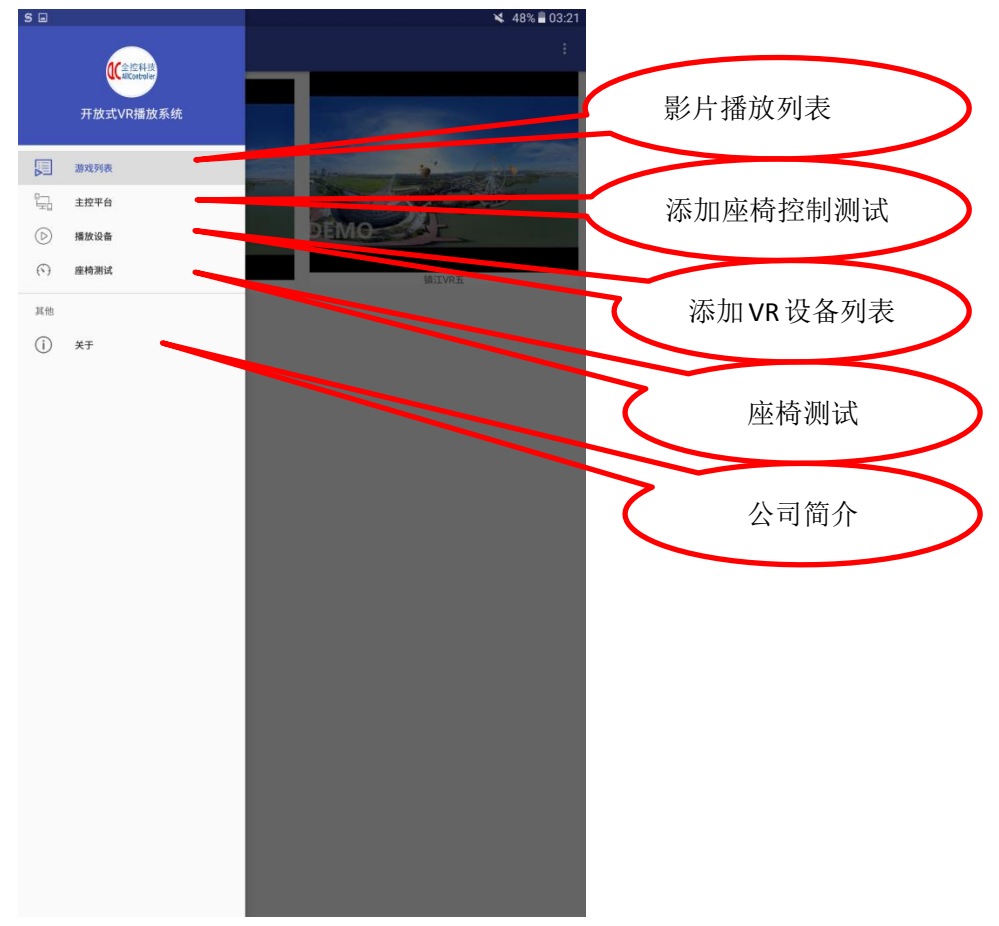

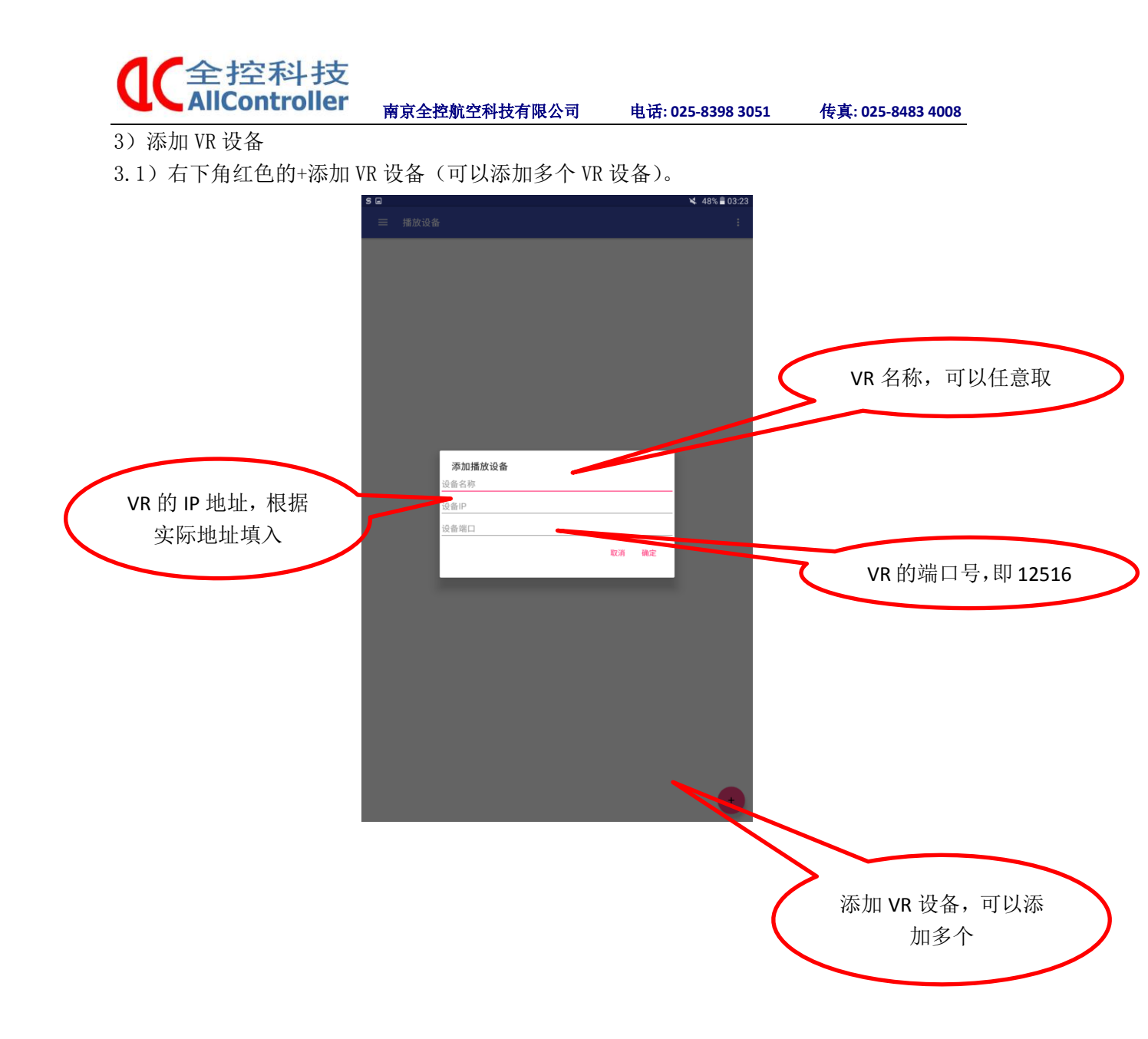

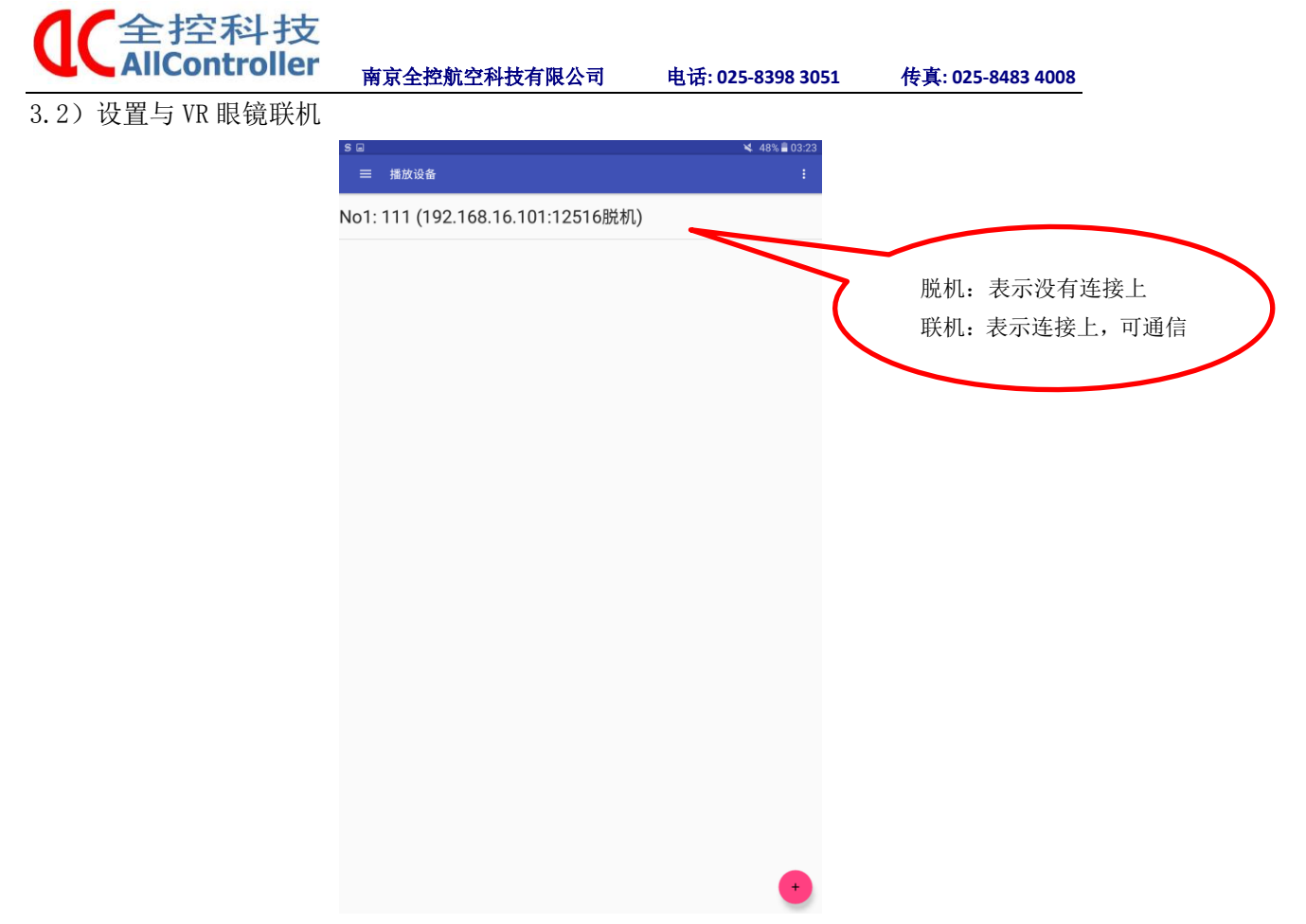

- 3.3) 播放影片
- a)、选择 Pad 设备内软件的"游戏列表";

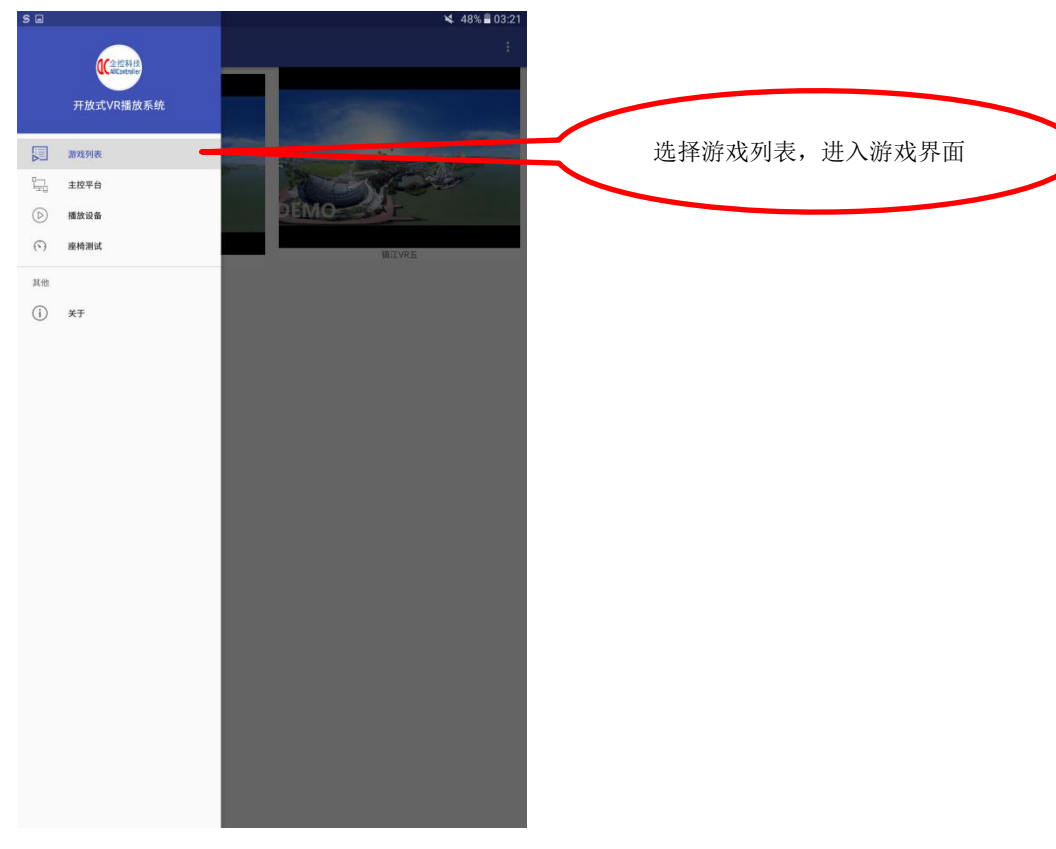

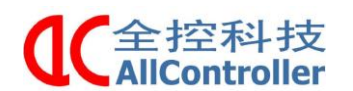

南京全控航空科技有限公司 电话: 025-8398 3051

传真: 025-8483 4008

b)、点击任意影片的图片,软件下方给出是否播放的提示,点击播放后,可以控制 VR 设备播放影片。正在播放中的影片会有一个圆形暂停图标标识。

注:此前确保 VR 设备已经打开 ACVRP1ay 软件,并处于工作状态。

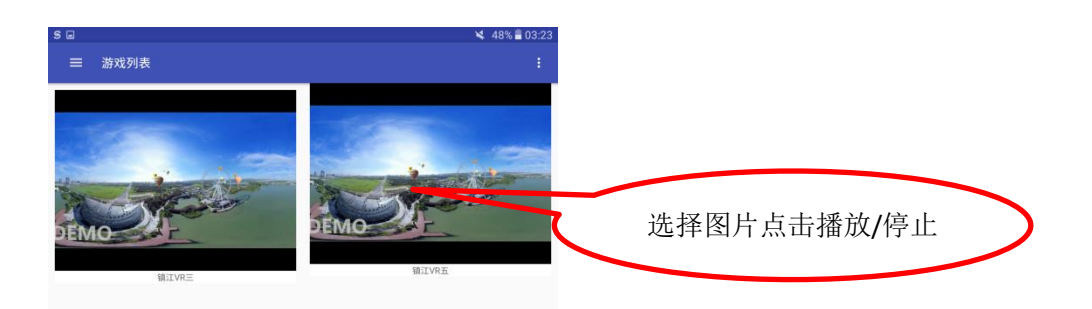

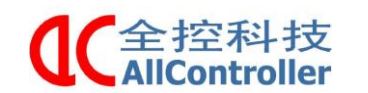

传真: 025-8483 4008

4) 座椅测试

4.1) 右下角红色的+添加座椅设备

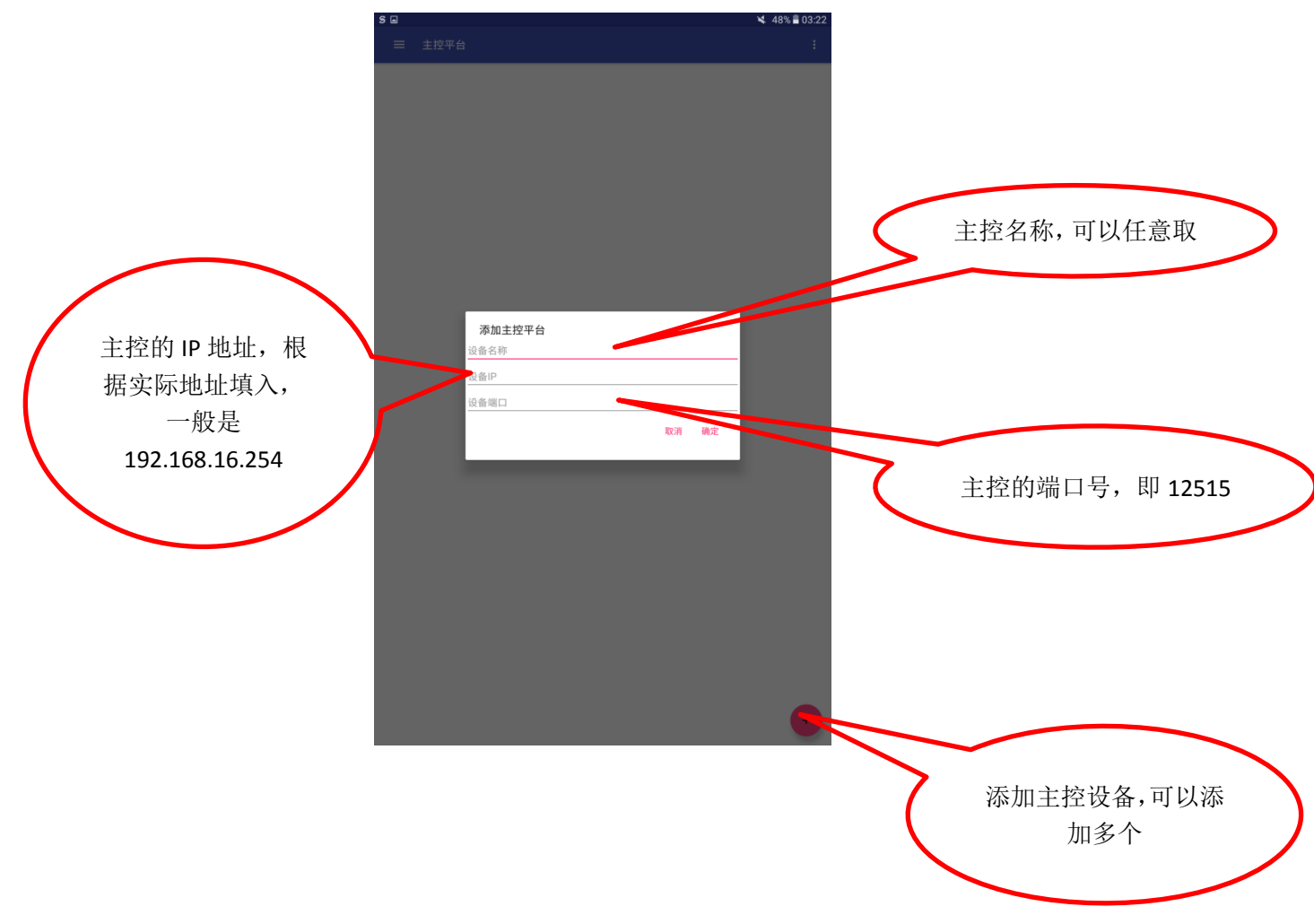

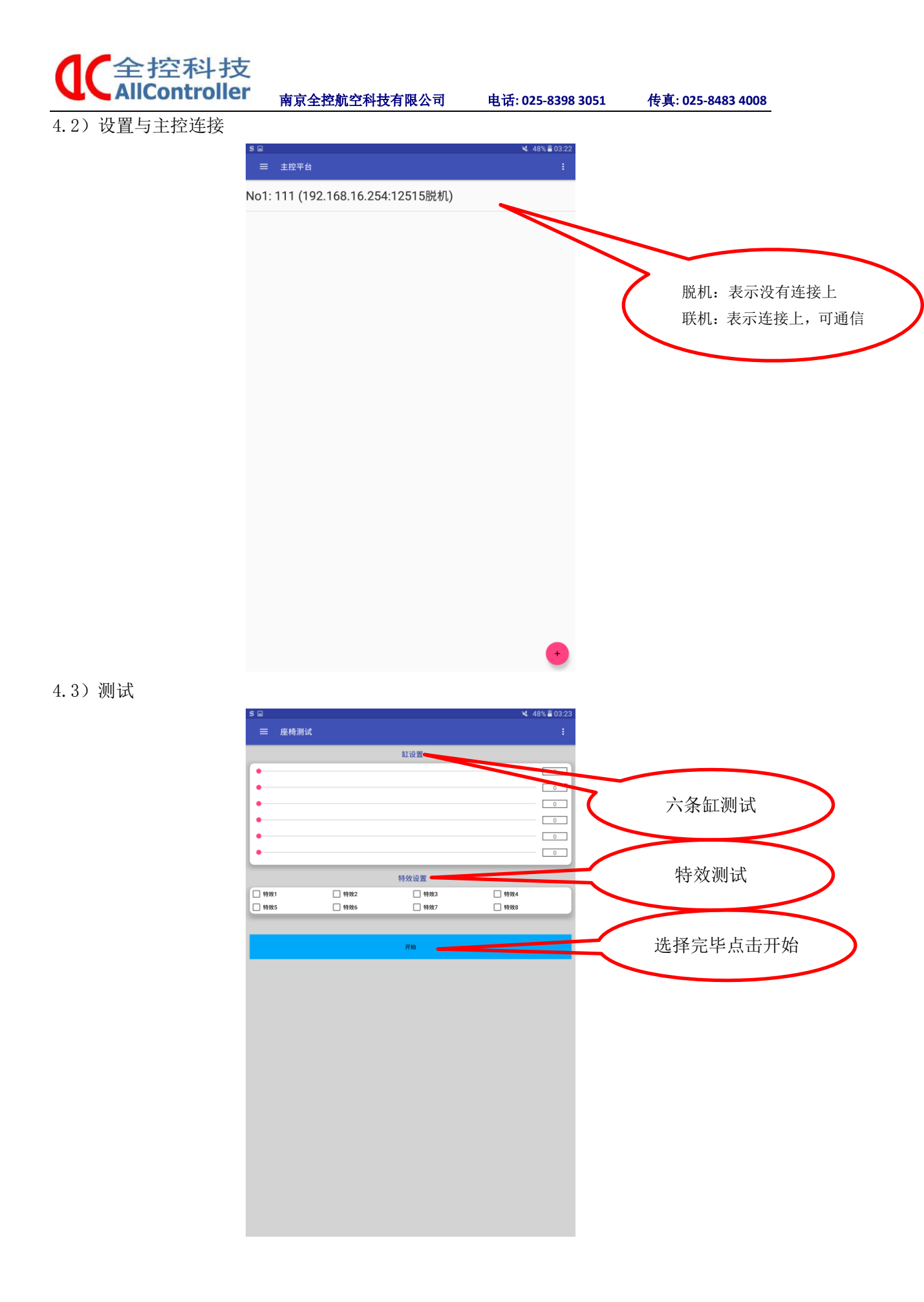